## **Creating a Favorite Report in the Reporting Center**

 While still having a report open, click and drag through its formal name. Using Ctrl-C (Windows) or Cmd-C (Mac), copy the report name.

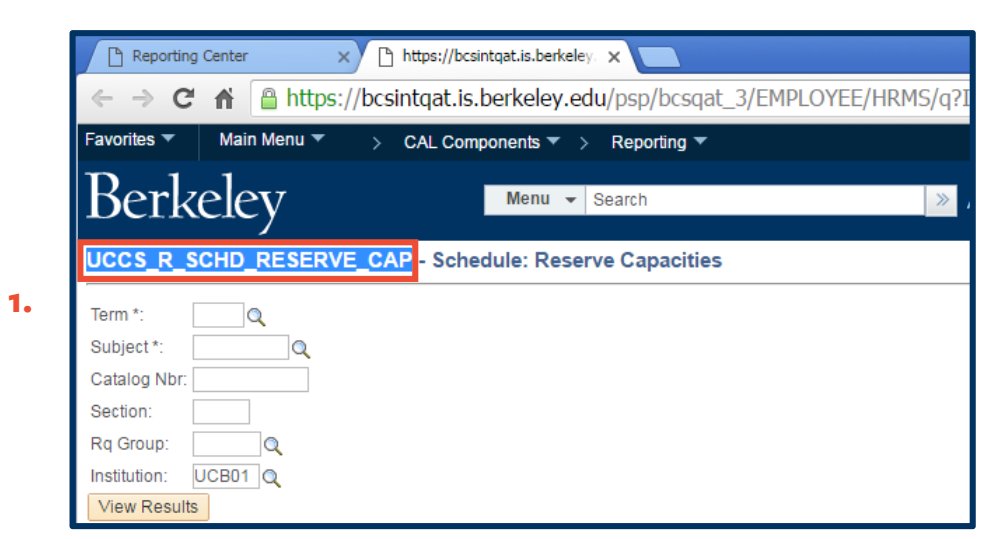

Close the report and return to *Campus Solutions*' **Reporting Center**, by clicking the **Close icon** in the report's browser window.
 2.

| Reporting Center × https://bcsir                                                                                                    | ntqat.is.berkele 🗙 📃                                   |                             |                                      |                            |                       |             |  |
|----------------------------------------------------------------------------------------------------|--------------------------------------------------------|-----------------------------|--------------------------------------|----------------------------|-----------------------|-------------|--|
| ← → C 🖌 🔒 https://bcsintqat.is.l                                                                                                    | berkeley.edu/psp/bcsqat_                               | _3/EMPLOYEE/HRM             | 1S/q?ICAction=ICQryN                 | lameURL=                   | PUBLIC.UC             | 8 3         |  |
| Favorites 🔻 Main Menu 🔻 > CAL Comp                                                                                                    | ponents 🔻 > Reporting 🔻                                |                             |                                      |                            | A Home S              | ign out     |  |
| Berkeley                                                                                                    | Menu 👻 Search                                          |                             | Advanced Search                      | Add To 🔻                   | Notification          | Ø<br>NavBar |  |
| UCCS_R_SCHD_RESERVE_CAP - Schee                                                                                                    | dule: Reserve Capacities                               |                             |                                      |                            |                       | 4           |  |
| Term *: 2168 Q<br>Subject *: PHYSICS Q<br>Catalog Nbr: 24<br>Section: 001<br>Rq Group: Q<br>Institution: UCB01 Q<br>View Results<br>Download results in : Excel SpreadSheet CSV Text File XML File (1 kb) |                                                        |                             |                                      |                            |                       |             |  |
| Term Subject Catalog Nbr Section Component Cla                                                                                                    | ass Reserve Cap Reserve<br>br Effective Date Cap Seats | Requirement<br>Group Desc   | r Enrollment Enrollment<br>Cap Total | Wait Waitlist<br>Cap Total | t Ctlg<br>Nbr<br>Sort | - 1         |  |
| 1 2168 PHYSICS 24 001 SEM 339                                                                                                    | 909 04/18/2016 8                                       | 000003 Freshme<br>Only      | n 15 0                               | 5 0                        | 0024                  |             |  |
| 2 2168 PHYSICS 24 001 SEM 339                                                                                                    | 909 07/17/2016 1                                       | 000003 Freshme<br>Only      | n 15 0                               | 5 0                        | 0024                  | - 1         |  |
| 3 2168 PHYSICS 24 001 SEM 339                                                                                                    | 909 07/18/2016 6                                       | 000004 1-2 Term<br>Attendan | sin 15 O                             | 5 0                        | 0024                  |             |  |
| 4 2168 PHYSICS 24 001 SEM 339                                                                                                    | 909 08/12/2016 0                                       | 000004 1-2 Term<br>Attendan | sin 15 0                             | 5 0                        | 0024                  |             |  |

- Paste the report name into the Query Name begins with text box.
- **4.** Click the **Search** button.
- The desired report appears below, in the Search Results area.

Click the **Favorite** link.

6. The report will thereafter appear on the list of Favorites, showing in the Query Viewer section.

| Query Viewer                                                                                  |            |                 |                                 |                         |  |  |  |  |
|-----------------------------------------------------------------------------------------------|------------|-----------------|---------------------------------|-------------------------|--|--|--|--|
| Query                                                                                         | Viewer     |                 |                                 |                         |  |  |  |  |
| Enter any information you have and click Search. Leave fields blank for a list of all values. |            |                 |                                 |                         |  |  |  |  |
|                                                                                               | *Search By | Query Name      | <ul> <li>begins with</li> </ul> | UCCS_R_SCHD_RESERVE_CAP |  |  |  |  |
| 3.                                                                                            | Search     | Advanced Search |                                 |                         |  |  |  |  |

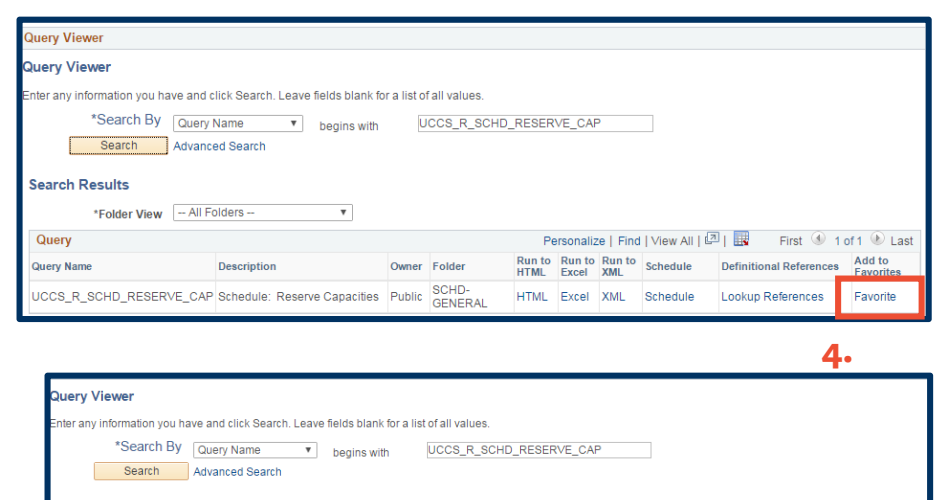

| Search Advanc           | ed Search                    |        |       |              |              |                 |                 |               |          |                   |                   |       |
|-------------------------|------------------------------|--------|-------|--------------|--------------|-----------------|-----------------|---------------|----------|-------------------|-------------------|-------|
| Search Results          |                              |        |       |              |              |                 |                 |               |          |                   |                   |       |
| *Folder View - All F    | olders 🔻                     |        |       |              |              |                 |                 |               |          |                   |                   |       |
| Query                   |                              |        |       |              | Per          | sonaliz         | e   Find        | View Al       | 🖉   📕    | First 🕚           | 1 of 1 🕐          | Last  |
| Query Name              | Description                  | Owner  | Folde | r Ru<br>HT   | un to<br>TML | Run to<br>Excel | Run to<br>XML   | Schedule      | Defir    | itional Reference | Add to<br>Favorif | tes   |
| UCCS_R_SCHD_RESERVE_CAP | Schedule: Reserve Capacities | Public | SCHE  | D-<br>ERAL H | TML          | Excel           | XML             | Schedule      | e Look   | up References     | Favori            | te    |
| My Favorite Queries     |                              |        |       |              |              |                 | Persor          | nalize   I    | Find   🗖 | First             | 🕚 1 of 1          | 🕑 Las |
| Query Name              | Description                  | c      | Owner | Folder       |              | Run to<br>HTML  | Run to<br>Excel | Run to<br>XML | Schedule | Definitional Re   | eferences         | Remov |
| UCCS R SCHD RESERVE CAR | Schedule: Reserve Capacities | F      | ublic | SCHD-GEN     | IERAL        | HTML            | Excel           | XML           | Schedule | Lookup Refer      | ences             | -     |

## Support:

For questions or assistance, please contact Campus Shared Services IT:

5.

- Call **510-664-9000** (press **option 6**)
- Email: sishelp@berkeley.edu
- Submit a ticket: https://shared-services-help.berkeley.edu/new\_ticket/it